# Configurar a restrição de acesso IP no ISE

## Contents

| Introdução                                    |
|-----------------------------------------------|
| Pré-requisitos                                |
| Requisitos                                    |
| Componentes Utilizados                        |
| Informações de Apoio                          |
| Comportamento no ISE 3.1 e versões anteriores |
| Configurar                                    |
| Comportamento no ISE 3.2                      |
| Configurar                                    |
| Comportamento no ISE 3.2 P4 e posterior       |
| Configurar                                    |
| Recuperar GUI/CLI do ISE                      |
| Troubleshooting                               |
| Verificar regras de firewall do ISE           |
| Verificar logs de depuração                   |
| Informações Relacionadas                      |

### Introdução

Este documento descreve as opções disponíveis para configurar a restrição de acesso IP no ISE 3.1, 3.2 e 3.3.

### Pré-requisitos

### Requisitos

A Cisco recomenda que você tenha conhecimento destes tópicos:

Conhecimento básico do Cisco Identity Service Engine

### **Componentes Utilizados**

- · Cisco Identity Services Engine versão 3.1
- Cisco Identity Services Engine versão 3.2
- Cisco Identity Services Engine versão 3.3

As informações neste documento foram criadas a partir de dispositivos em um ambiente de laboratório específico. Todos os dispositivos utilizados neste documento foram iniciados com uma configuração (padrão) inicial. Se a rede estiver ativa, certifique-se de que você entenda o impacto

potencial de qualquer comando.

## Informações de Apoio

O recurso de restrição de acesso IP permite que os administradores controlem quais endereços IP ou intervalos podem acessar o portal e os serviços do administrador do ISE.

Esse recurso se aplica a várias interfaces e serviços do ISE, incluindo:

- · Acesso ao portal do administrador e CLI
- Acesso à API ERS
- Acesso ao portal de convidados e patrocinadores
- Acesso ao portal Meus dispositivos

Quando ativado, o ISE permite apenas conexões dos endereços IP ou intervalos especificados. Todas as tentativas de acessar as interfaces de administração do ISE a partir de IPs não especificados são bloqueadas.

Em caso de bloqueio acidental, o ISE fornece uma opção de inicialização de 'modo de segurança' que pode ignorar as restrições de acesso IP. Isso permite que os administradores recuperem o acesso e corrijam quaisquer configurações incorretas.

### Comportamento no ISE 3.1 e versões anteriores

Navegue até Administração>Acesso de administrador>Configurações>Acesso. Você tem estas opções:

- Sessão
- Acesso IP
- Acesso MnT

### Configurar

- Selecione "Permitir que somente os endereços IP listados se conectem"
- Clique em "Adicionar"

| Session | IP Access | MnT Access |
|---------|-----------|------------|
|         |           |            |

Access Restriction
 Allow all IP addresses to connect
 Allow only listed IP addresses to connect
 Configure IP List for Access Restriction
 IP List
 + Add 2 Edit 2 Delete
 IP Lete
 IP WASK

No data available

Configuração de acesso IP

- No ISE 3.1, você não tem uma opção para selecionar entre os serviços "Admin" e "Usuário", habilitando a Restrição de acesso IP para bloquear conexões a:
  - GUI
  - ∘ CLI
  - ∘ SNMP
  - ∘ SSH
- Uma caixa de diálogo é aberta onde você insere os endereços IP, IPv4 ou IPv6, no formato CIDR.
- Depois que o IP estiver configurado, defina a máscara no formato CIDR.

| riction                     |                |        |    |   |
|-----------------------------|----------------|--------|----|---|
| in<br>d                     |                |        |    | × |
| Edit IP CIDF                | 2              |        |    |   |
| IP Address/Subnet in CIDR f | format         |        |    |   |
| IP Address                  | 10.000.000.000 |        |    |   |
| Netmask in CIDR format      | 32             |        |    |   |
|                             |                | Cancel | ОК |   |
|                             |                |        |    |   |

Editar CIDR IP

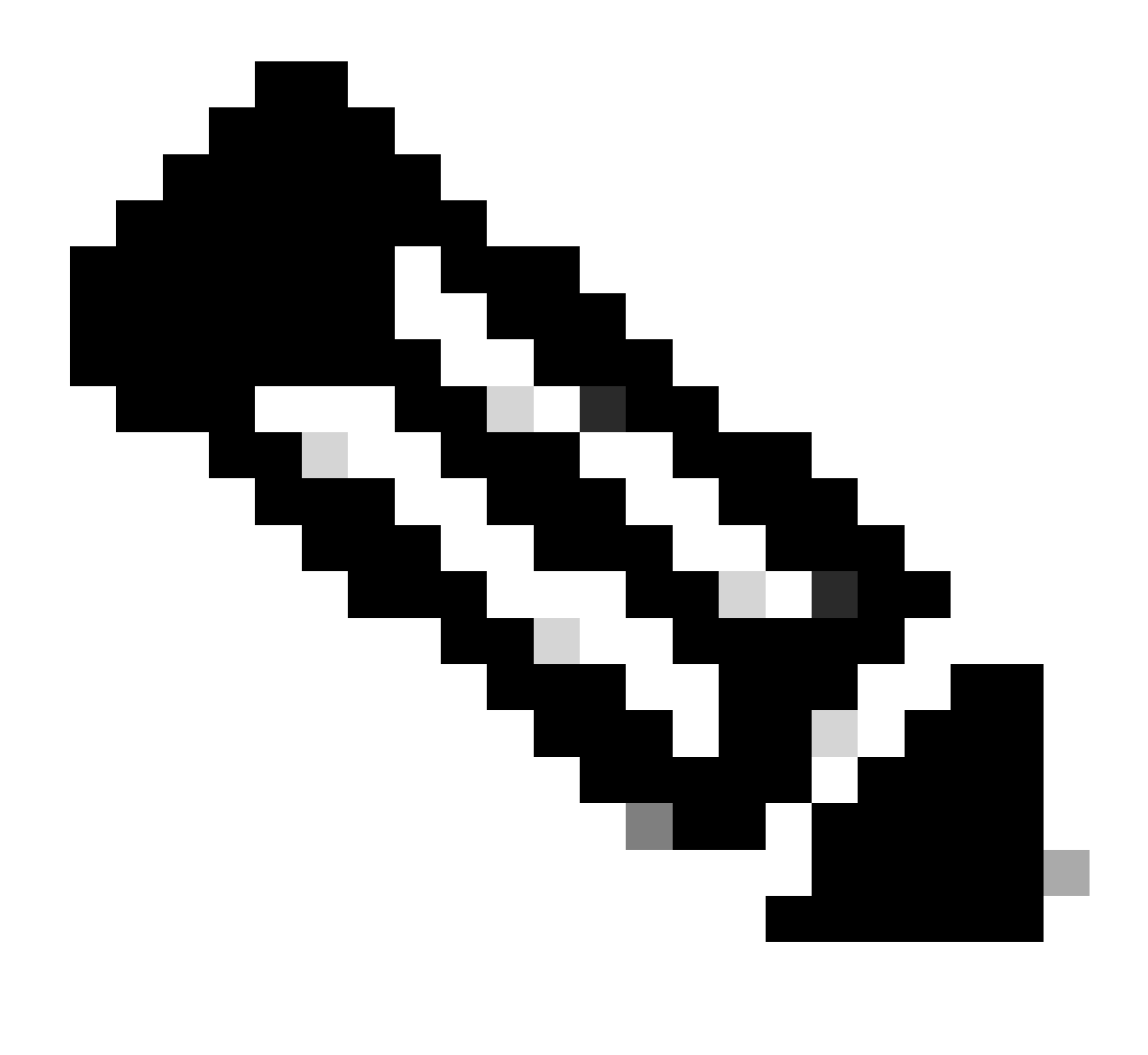

Observação: o formato IP CIDR (Classless Inter-Domain Routing) é um método de representação de endereços IP e seu prefixo de roteamento associado.

Exemplo:

IP: 10.8.16.32

Máscara: /32

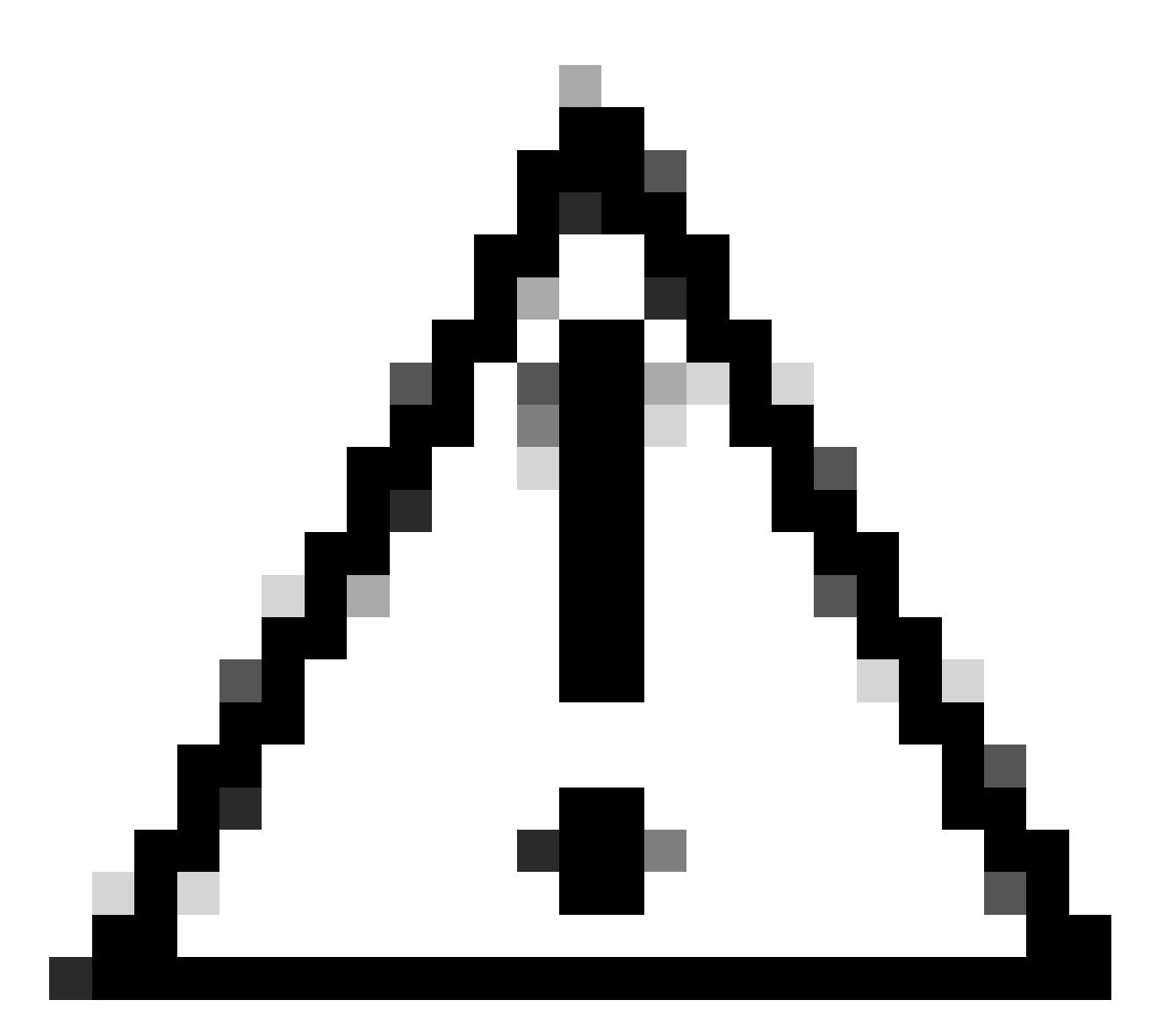

Cuidado: deve-se tomar cuidado ao configurar restrições de IP para evitar o bloqueio acidental do acesso legítimo do administrador. A Cisco recomenda testar completamente qualquer configuração de restrição de IP antes de implementá-la completamente.

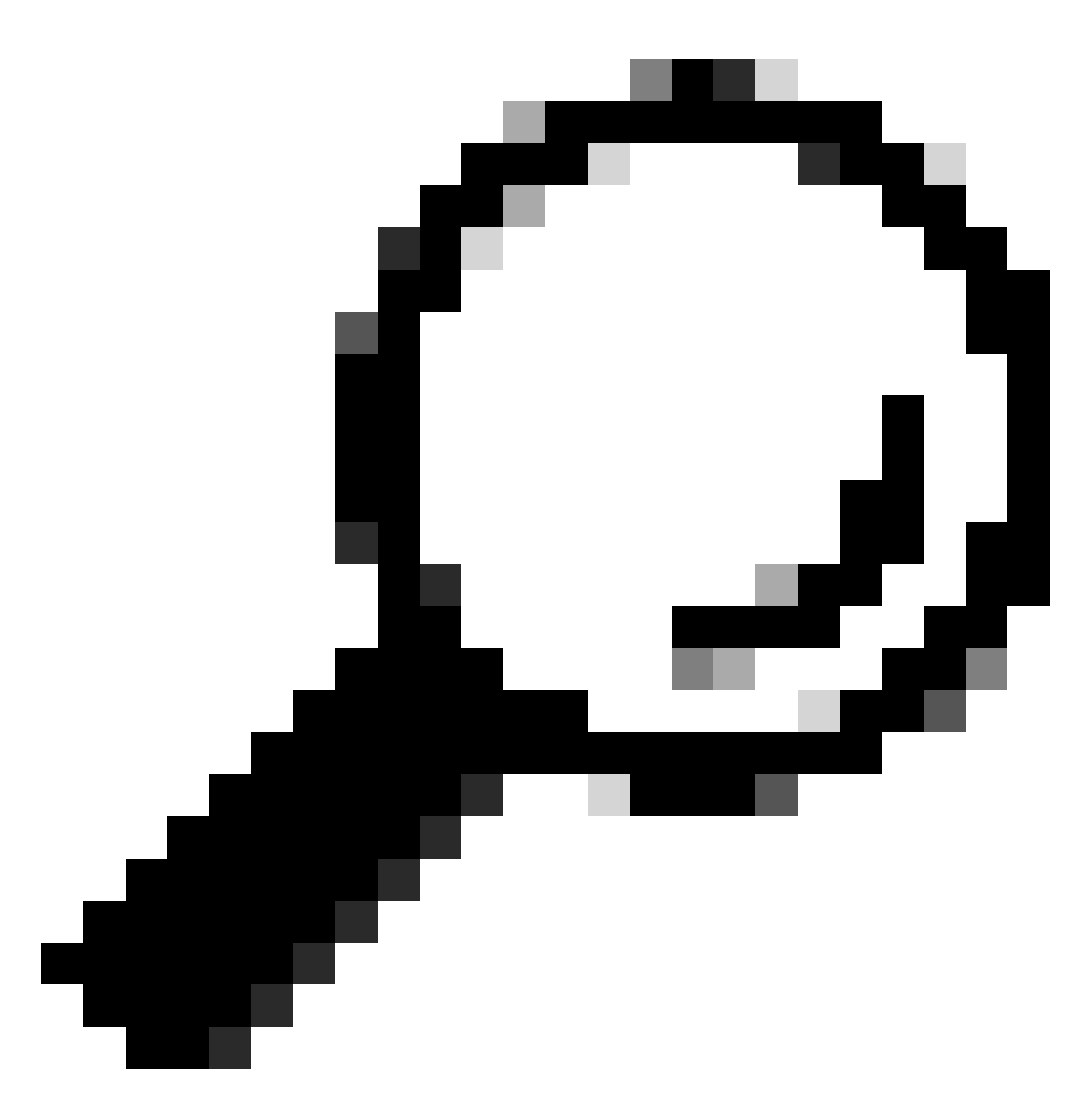

Dica: para endereços IPv4:

- Use /32 para endereços IP específicos.
- Para sub-redes, use qualquer outra opção. Exemplo: 10.26.192.0/18

### Comportamento no ISE 3.2

Navegue até Administração>Acesso de administrador>Configurações>Acesso. Você tem estas opções disponíveis:

- Sessão
- Acesso IP
- Acesso MnT

### Configurar

- · Selecione "Permitir que somente os endereços IP listados se conectem"
- Clique em "Adicionar"

| Session                                                                                                    | IP Access MnT Access |        |                |               |  |
|----------------------------------------------------------------------------------------------------|----------------------|--------|----------------|---------------|--|
| <ul> <li>Access Restriction</li> <li>Allow all IP addresses to connect</li> <li>Allow only listed IP addresses to connect</li> </ul> |                      |        |                |               |  |
| <ul> <li>Configure IP List for Access Restriction</li> <li>IP List</li> </ul>                                                        |                      |        |                |               |  |
| + Add                                                                                                    | 🖉 Edit 📋 Delete      |        |                |               |  |
|                                                                                                    | IP                   | ✓ MASK | Admin Services | User Services |  |
|                                                                                                    | 10406                | 21     | on             | off           |  |
|                                                                                                    | 1000000              | 25     | on             | off           |  |

Configuração de acesso IP

- Uma caixa de diálogo é aberta onde você insere os endereços IP, IPv4 ou IPv6, no formato CIDR.
- Depois que o IP estiver configurado, defina a máscara no formato CIDR.
- · Essas opções estão disponíveis para restrição de acesso IP
  - Serviços de administração: GUI, CLI (SSH), SNMP, ERS, OpenAPI, UDN, API Gateway, PxGrid (desabilitado no Patch 2), MnT Analytics
  - Serviços de usuário: convidado, BYOD, postura, criação de perfis
  - Serviços de administrador e usuário

| Edit IP CID                                   | R                              | × |
|-----------------------------------------------|--------------------------------|---|
| IP Address/Subnet                             | in CIDR format                 |   |
| IP Address                                    | 20.0 (Bac)                     |   |
| Netmask in CIDR format                        | 21                             |   |
| Services and portals that<br>• Admin Services | receives incoming connection : |   |
| 🔿 User Services 🕕                             |                                |   |
| Admin and User S                              | ervices                        |   |
|                                               | Cancel Save                    |   |

Editar CIDR IP

- Clique no botão "Salvar"
- "ATIVADO" significa que os serviços do administrador estão ativados, "DESATIVADO" significa que os serviços do usuário estão desativados.

| ✓ Configure IP List<br>IP List | for Access Restriction |                |               |
|--------------------------------|------------------------|----------------|---------------|
| + Add 🖉 Edit 🍵                 | Delete                 |                |               |
| П                              | ✓ MASK                 | Admin Services | User Services |
| Sector Sector                  | 21                     | on             | off           |
|                                | 25                     | on             | off           |
|                                |                        |                |               |

Configuração de acesso IP no 3.2

## Comportamento no ISE 3.2 P4 e posterior

Navegue até Administração>Acesso de administrador>Configurações>Acesso. Você tem estas

opções disponíveis:

- Sessão
- GUI e CLI do administrador: GUI do ISE (TCP 443), CLI do ISE (SSH TCP22) e SNMP.
- Serviços de administração: ERS API, Open API, pxGrid, DataConnect.
- Serviços ao usuário: convidado, BYOD, postura.
- Acesso MNT: com essa opção, o ISE não consome mensagens de Syslog enviadas de fontes externas.

### Configurar

- · Selecione "Permitir que somente os endereços IP listados se conectem"
- Clique em "Adicionar"

![](_page_9_Picture_9.jpeg)

No data available

Configuração de acesso IP no 3.3

- Uma caixa de diálogo é aberta onde você insere os endereços IP, IPv4 ou IPv6, no formato CIDR.
- Depois que o IP estiver configurado, defina a máscara no formato CIDR.
- Clique em "Adicionar"

## Recuperar GUI/CLI do ISE

- Fazer login com o console
- Interrompa os serviços do ISE usando o comando stop do aplicativo
- · Inicie os serviços do ISE usando o application start ise safe
- Remova a restrição de acesso IP da GUI.

## Troubleshooting

Faça uma captura de pacote para verificar se o ISE não está respondendo ou se está

descartando o tráfego.

| tcp.port== | 22                            |              |             |                 |                                                                    | +               |
|------------|-------------------------------|--------------|-------------|-----------------|--------------------------------------------------------------------|-----------------|
| No.        | Time                          | Source       | Destination | Protocol Length | Info                                                               | Acct-Session-Id |
| 1          | 81 2024-07-04 20:52:39.828119 | 10.0.193.197 | 10.4.17.115 | TCP             | 59162 → 22 [SYN, ECE, CWR] Seq=0 Win=65535 Len=0 MSS=1119 WS=64 TS |                 |
| 1          | 89 2024-07-04 20:52:39.905504 | 10.0.193.197 | 10.4.17.115 | тср             | [TCP Retransmission] 59162 → 22 [SYN] Seq=0 Win=65535 Len=0 MSS=11 |                 |
| 1          | 96 2024-07-04 20:52:39.998112 | 10.0.193.197 | 10.4.17.115 |                 | [TCP Retransmission] 59162 → 22 [SYN] Seq=0 Win=65535 Len=0 MSS=11 |                 |
| 1          | 97 2024-07-04 20:52:40.059885 | 10.0.193.197 | 10.4.17.115 |                 | [TCP Retransmission] 59162 → 22 [SYN] Seq=0 Win=65535 Len=0 MSS=11 |                 |
| 1          | 98 2024-07-04 20:52:40.148891 | 10.0.193.197 | 10.4.17.115 |                 | [TCP Retransmission] 59162 → 22 [SYN] Seq=0 Win=65535 Len=0 MSS=11 |                 |
| 2          | 82 2024-07-04 20:52:40.215029 | 10.0.193.197 | 10.4.17.115 |                 | [TCP Retransmission] 59162 → 22 [SYN] Seq=0 Win=65535 Len=0 MSS=11 |                 |
| 2          | 88 2024-07-04 20:52:40.347076 | 10.0.193.197 | 10.4.17.115 |                 | [TCP Retransmission] 59162 → 22 [SYN] Seq=0 Win=65535 Len=0 MSS=11 |                 |
| 2          | 12 2024-07-04 20:52:40.598114 | 10.0.193.197 | 10.4.17.115 |                 | [TCP Retransmission] 59162 → 22 [SYN] Seq=0 Win=65535 Len=0 MSS=11 |                 |
| 2          | 29 2024-07-04 20:52:41.096856 | 10.0.193.197 | 10.4.17.115 |                 | [TCP Retransmission] 59162 → 22 [SYN] Seq=0 Win=65535 Len=0 MSS=11 |                 |
| 2          | 89 2024-07-04 20:52:42.076448 | 10.0.193.197 | 10.4.17.115 |                 | [TCP Retransmission] 59162 → 22 [SYN] Seq=0 Win=65535 Len=0 MSS=11 |                 |

Verificar regras de firewall do ISE

- Para 3.1 e inferior, você pode verificar isso apenas no show tech.
  - Você pode pegar um show tech e armazená-lo no disco local usando "show techsupport file <filename>"
  - Em seguida, você pode transferir o arquivo para um repositório usando "copy disk:/<filename> ftp://<ip\_address>/path" as alterações de url do repositório, dependendo do tipo de repositório que você está usando
  - Você pode fazer o download do arquivo para sua máquina para poder lê-lo e procurar "Running iptables -nvL"
  - As regras iniciais do show tech não estão incluídas abaixo. Em outras palavras, aqui você pode encontrar as últimas regras anexadas ao recurso show tech by IP Access restricted.

#### <#root>

Firewall rule permitting the SSH traffic from segment x.x.x.x/x

461 32052 ACCEPT all -- \* \* 0.0.0.0/0 0.0.0.0/0 state RELATED,ESTABLISHED 65 4048 DROP all -- \* \* 0.0.0.0/0 0.0.0.0/0

Chain ACCEPT\_161\_udp\_ipv4 (1 references) pkts bytes target prot opt in out source destination 0 0 ACCEPT udp -- \* \* x.x.x.x/x 0.0.0.0/0

udp dpt:161

#### Firewall rule permitting the SNMP traffic from segment x.x.x.x/x

0 0 ACCEPT all -- \* \* 0.0.0.0/0 0.0.0.0/0 state RELATED,ESTABLISHED 0 0 DROP all -- \* \* 0.0.0.0/0 0.0.0.0/0

- Para a versão 3.2 e posterior, você pode usar o comando "show firewall" para verificar as regras de firewall.
- 3.2 e superiores fornecem mais controle sobre os serviços que estão sendo bloqueados pela Restrição de Acesso IP.

#### <#root>

```
gjuarezo-311/admin#show firewall
```

Chain ACCEPT\_22\_tcp\_ipv4 (1 references) pkts bytes target prot opt in out source destination 170 13492 ACCEPT tcp -- eth0 \* x.x.x.x/x 0.0.0.0/0

tcp dpt:22

#### Firewall rule permitting the SSH traffic from segment x.x.x.x/x

0 0 ACCEPT all -- \* \* 0.0.0.0/0 0.0.0.0/0 state RELATED,ESTABLISHED 13 784 DROP all -- \* \* 0.0.0.0/0 0.0.0.0/0

Chain ACCEPT\_161\_udp\_ipv4 (1 references) pkts bytes target prot opt in out source destination 0 0 ACCEPT udp -- \* \* x.x.x.x/x 0.0.0.0/0

udp dpt:161

Firewall rule permitting the SNMP traffic from segment x.x.x.x/x

0 0 ACCEPT all -- \* \* 0.0.0.0/0 0.0.0.0/0 state RELATED,ESTABLISHED 0 0 DROP all -- \* \* 0.0.0.0/0 0.0.0.0/0

Chain ACCEPT\_8910\_tcp\_ipv4 (1 references) pkts bytes target prot opt in out source destination 0 0 ACCEPT tcp -- \* \* x.x.x.x/x 0.0.0.0/0

tcp dpt:8910

#### Firewall rule permitting the PxGrid traffic from segment x.x.x.x/x

0 0 ACCEPT all -- \* \* 0.0.0.0/0 0.0.0.0/0 state RELATED,ESTABLISHED 90 5400 DROP all -- \* \* 0.0.0.0/0 0.0.0.0/0

Chain ACCEPT\_8443\_tcp\_ipv4 (1 references) pkts bytes target prot opt in out source destination 0 0 ACCEPT tcp -- \* \* x.x.x.x/x 0.0.0.0/0

tcp dpt:8443 F

irewall rule permitting the HTTPS traffic from segment x.x.x.x/x

0 0 ACCEPT all -- \* \* 0.0.0.0/0 0.0.0.0/0 state RELATED,ESTABLISHED 0 0 DROP all -- \* \* 0.0.0.0/0 0.0.0.0/0

Chain ACCEPT\_8444\_tcp\_ipv4 (1 references) pkts bytes target prot opt in out source destination 0 0 ACCEPT tcp -- \* \* x.x.x.x/x 0.0.0.0/0

tcp dpt:8444 F

irewall rule permitting the Block List Portal traffic from segment x.x.x.x/x

0 0 ACCEPT all -- \* \* 0.0.0.0/0 0.0.0.0/0 state RELATED,ESTABLISHED 0 0 DROP all -- \* \* 0.0.0.0/0 0.0.0.0/0

Chain ACCEPT\_8445\_tcp\_ipv4 (1 references) pkts bytes target prot opt in out source destination 0 0 ACCEPT tcp -- \* \* x.x.x.x/x 0.0.0.0/0

tcp dpt:8445 F

irewall rule permitting the Sponsor Portal traffic from segment x.x.x.x/x

0 0 ACCEPT all -- \* \* 0.0.0.0/0 0.0.0.0/0 state RELATED,ESTABLISHED 0 0 DROP all -- \* \* 0.0.0.0/0 0.0.0.0/0

Verificar logs de depuração

![](_page_13_Picture_0.jpeg)

Aviso: nem todo o tráfego gera logs. A restrição de acesso IP pode bloquear o tráfego no nível do aplicativo e usando o firewall interno do Linux. SNMP, CLI e SSH são bloqueados no nível do firewall para que nenhum registro seja gerado.

- Ative o componente "Infraestrutura" em DEBUG a partir da GUI.
- Use show logging application ise-psc.log tail

Os próximos logs podem ser vistos quando a restrição de acesso IP está agindo.

```
2024-07-04 18:19:11,339 DEBUG [admin-http-pool31][] cisco.cpm.infrastructure.systemconfig.CpmIpFilterCa
2024-07-04 18:19:11,339 DEBUG [admin-http-pool31][] cisco.cpm.infrastructure.systemconfig.CpmIpFilterCa
2024-07-04 18:19:11,339 DEBUG [admin-http-pool31][] cisco.cpm.infrastructure.systemconfig.CpmIpFilterCa
2024-07-04 18:19:11,339 DEBUG [admin-http-pool31][] cisco.cpm.infrastructure.systemconfig.CpmIpFilterCa
2024-07-04 18:19:11,339 DEBUG [admin-http-pool31][] cisco.cpm.infrastructure.systemconfig.CpmIpFilterCa
2024-07-04 18:19:11,339 DEBUG [admin-http-pool31][] cisco.cpm.infrastructure.systemconfig.CpmIpFilterCa
```

## Informações Relacionadas

- Suporte técnico e downloads da Cisco
- Guia do administrador do ISE 3.1
- Guia do administrador do ISE 3.2
- Guia do administrador do ISE 3.3

#### Sobre esta tradução

A Cisco traduziu este documento com a ajuda de tecnologias de tradução automática e humana para oferecer conteúdo de suporte aos seus usuários no seu próprio idioma, independentemente da localização.

Observe que mesmo a melhor tradução automática não será tão precisa quanto as realizadas por um tradutor profissional.

A Cisco Systems, Inc. não se responsabiliza pela precisão destas traduções e recomenda que o documento original em inglês (link fornecido) seja sempre consultado.